# MOBILE APP – MEMBER MODULE MediExpress (Malaysia) Sdn Bhd Health Connect Sdn Bhd

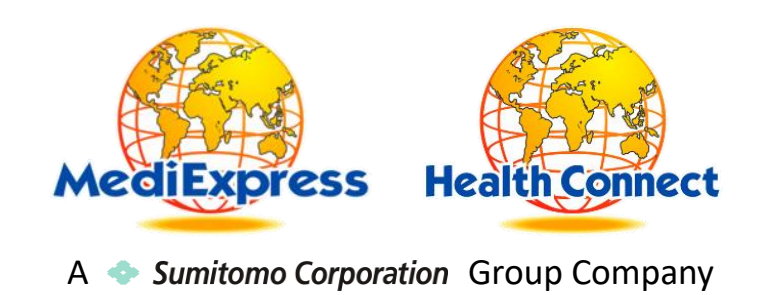

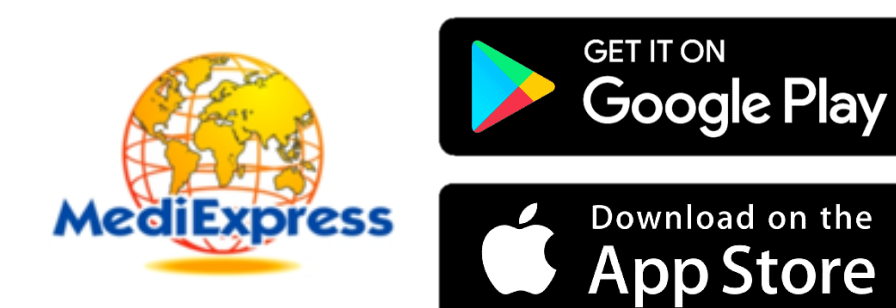

# iOS (iOS 11 & above)

- 1. Go to App Store
- 2. Search for "MediExpress"
- 3. Download and Install the app

### Android (Android 11 & above)

- 1. Go to Play Store
- 2. Search for "MediExpress"
- 3. Download and Install the app

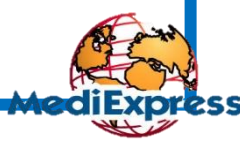

A 🔷 Sumitomo Corporation Group Company

### Features available

- 1. View Digital Card
- 2. View Dependents
- 3. View Entitlement & Balance Limit
- 4. View Claim History
- 5. Submit New Claim
- 6. View Guarantee Letter Status
- 7. Request Guarantee Letter
- 8. Long Term Medication and Follow Up
- 9. Panel Locator

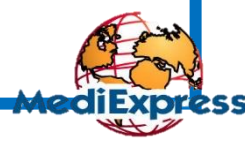

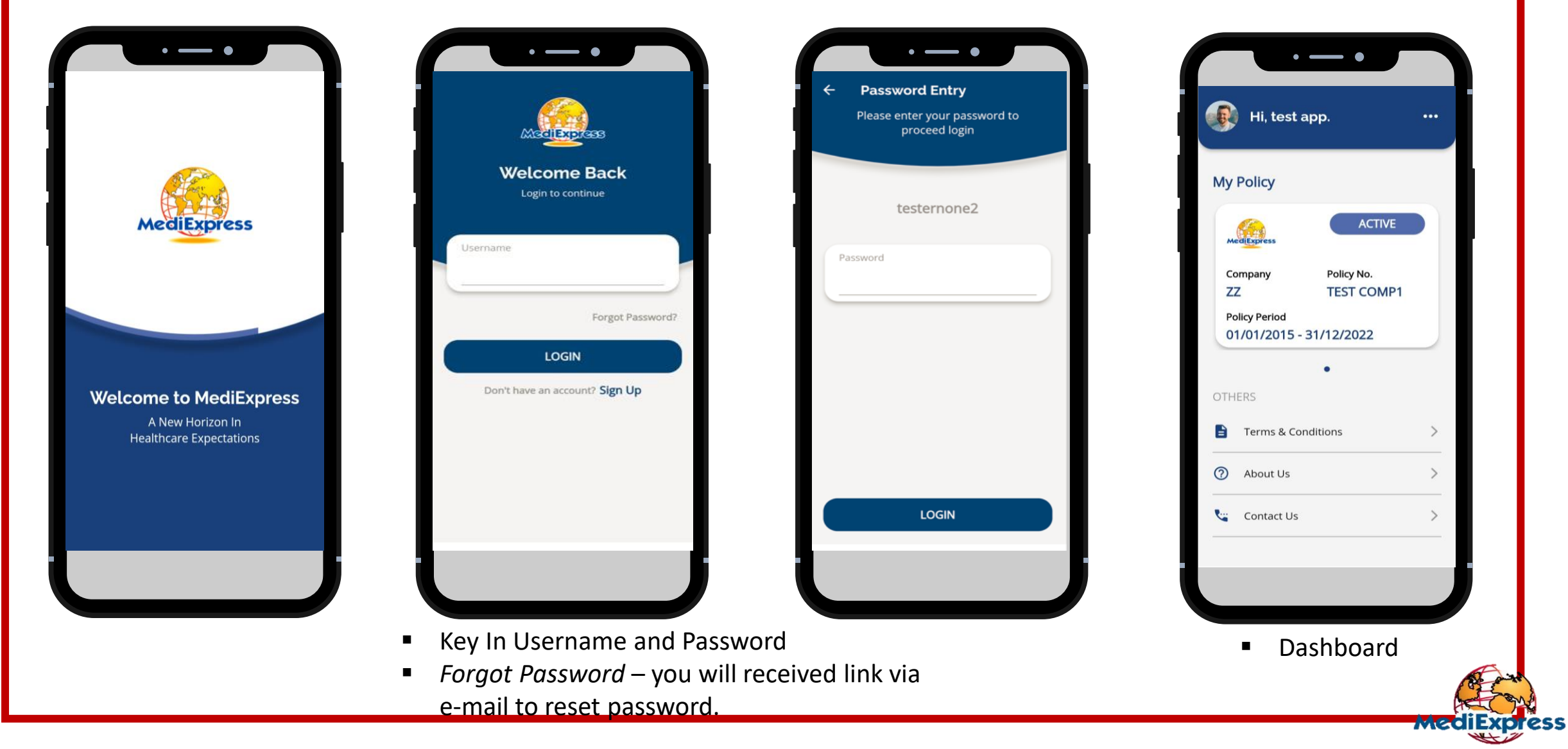

A 🔷 Sumitomo Corporation Group Company

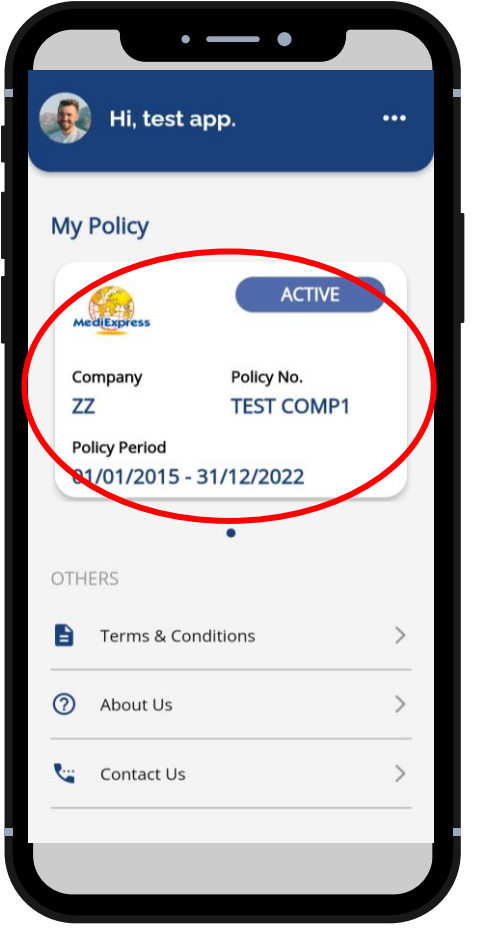

Click My Policy

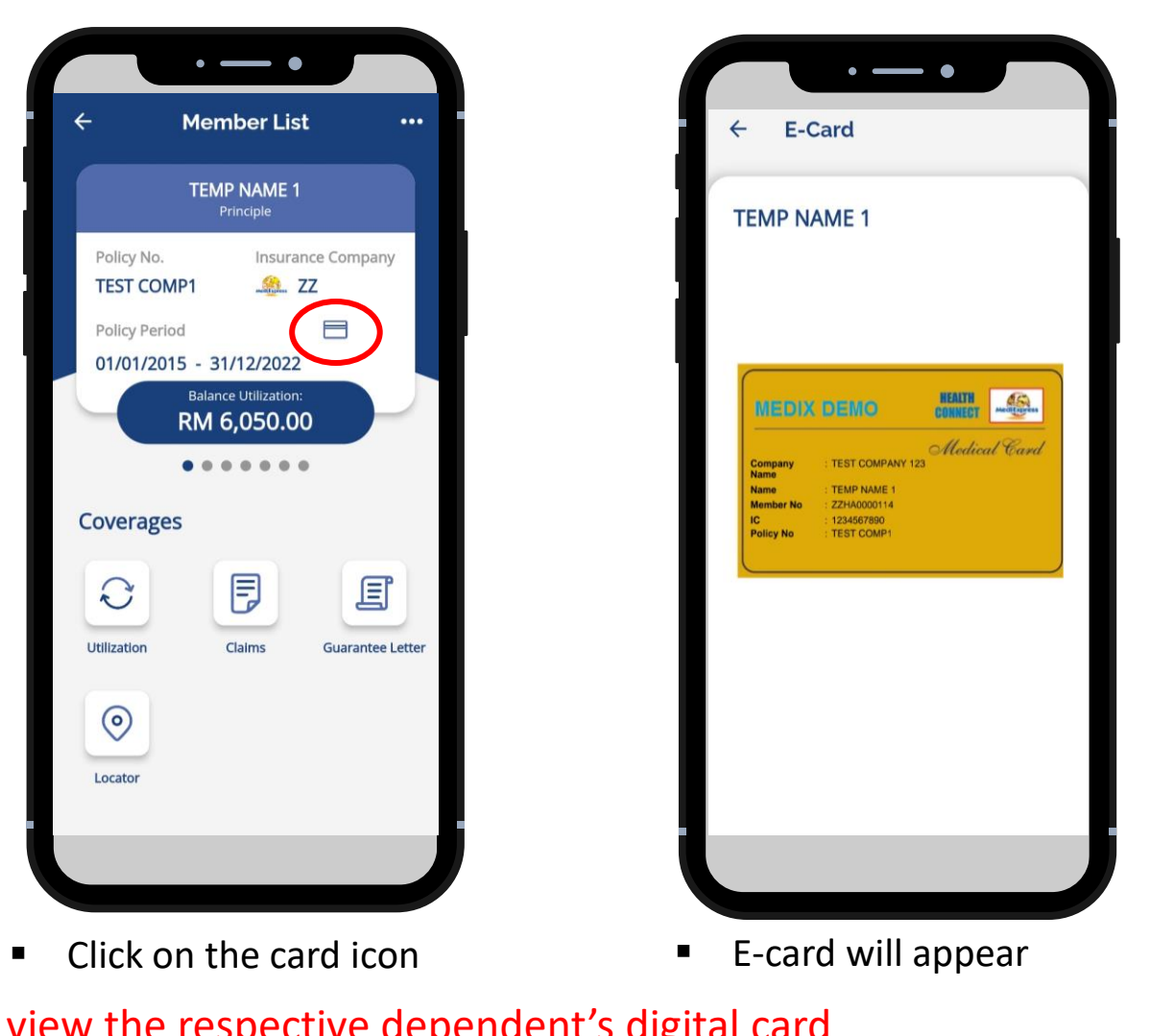

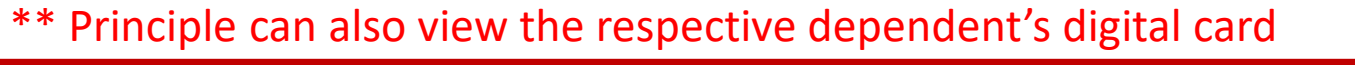

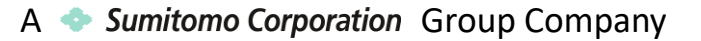

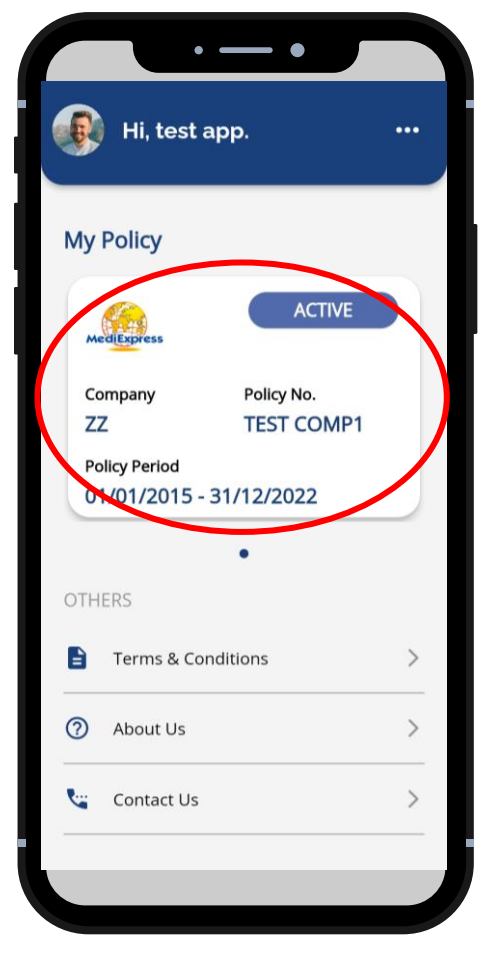

• Click *My Policy* 

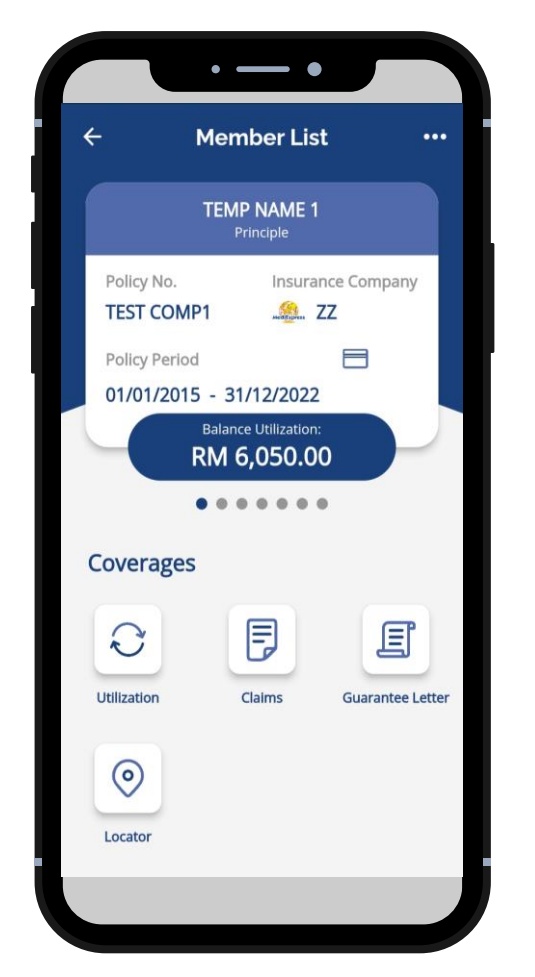

View Principle details

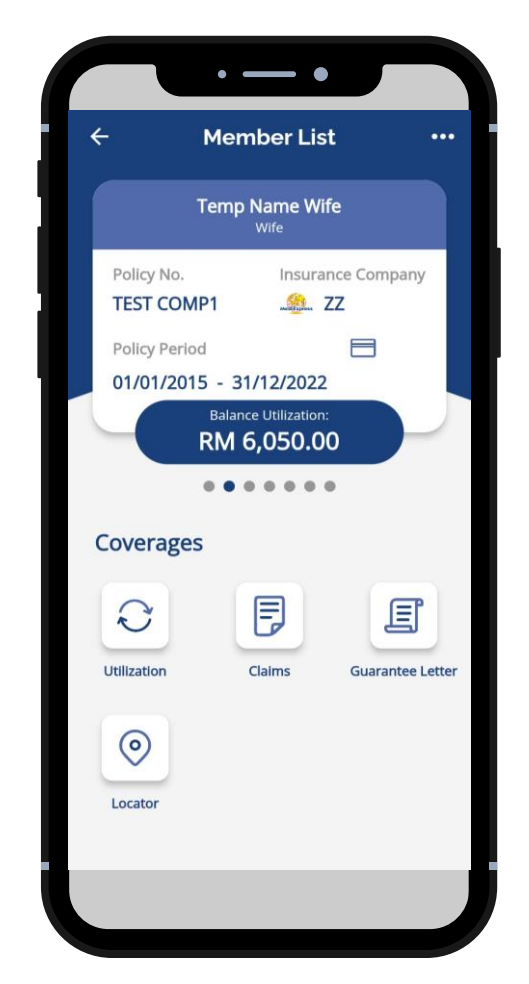

Swipe left to view dependents

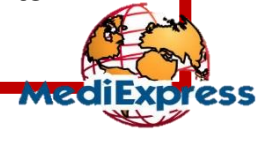

A **•** Sumitomo Corporation Group Company

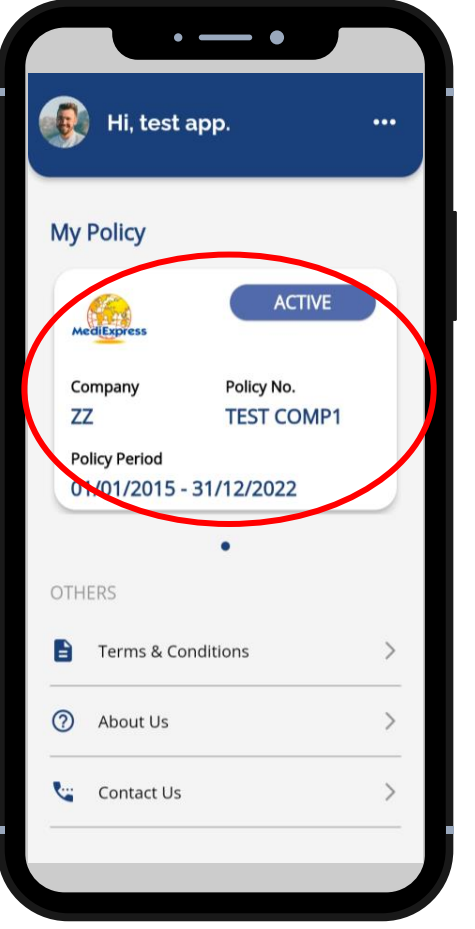

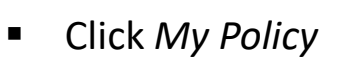

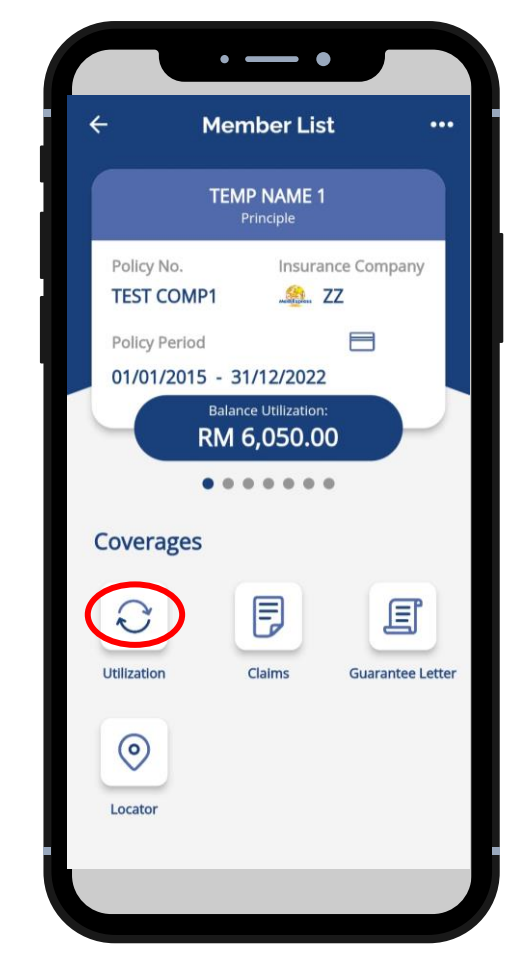

Click Utilization

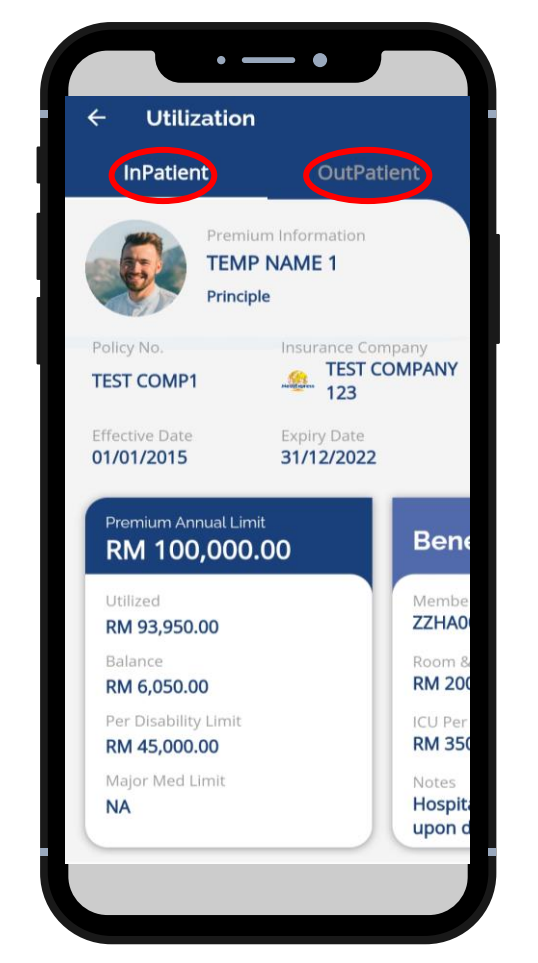

 Click benefit type to view entitlement

| - Utilization                 |                                          |
|-------------------------------|------------------------------------------|
| InPatient                     | OutPatient                               |
| Premiu<br>TEMP<br>Princip     | Im Information NAME 1 le                 |
| olicy No.<br>EST COMP1        | Insurance Company<br>TEST COMPANY<br>123 |
| ective Date<br>/01/2015       | Expiry Date 31/12/2022                   |
| Benef                         | īts                                      |
| Membersh<br>ZZHA000           | hip No Cover ID<br>00114*01 00           |
| Room & B<br><b>RM 200.0</b>   | oard Per Day<br><b>)0</b>                |
| ICU Per Da<br><b>RM 350.0</b> | ay Co Payment                            |
| Notes<br>Hospitali            | zation - To pay excess                   |

 Swipe left to view benefit details

A **•** Sumitomo Corporation Group Company

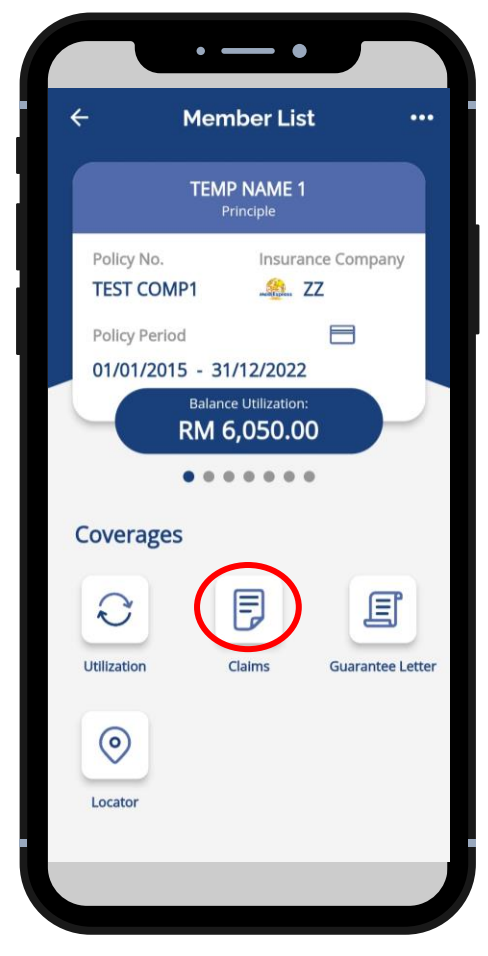

- Select claimant
- Click Claims

| ← Claims                  |                |
|---------------------------|----------------|
| InPatient                 | OutPatient     |
| Submit new claim/         | draft >        |
| 06/11/2015                | ACCEPTED       |
| SUBANG JAYA ME<br>SDN BHD | DICAL CENTRE   |
| ZZ0000003-1               |                |
| RM 2,500.00               | More Details > |
|                           | ACCEPTED       |
| NON-PANEL HOSE            | PITAL          |
| RM 0.00                   | More Details > |

- Choose claim type: Inpatient/Outpatient
- Select the claim to view

| ← InPatient Claim Details |                    |  |
|---------------------------|--------------------|--|
| TEMP NAME 1               |                    |  |
| Claim Number:             | Claimability:      |  |
| ZZ0000003-1               | ACCEPTED           |  |
| Claim Type:               | Policy Number:     |  |
| Reimbursment              | TEST COMP1         |  |
| SUBANG JAYA MEDI          | CAL CENTRE SDN BHD |  |
| Admission Date:           | Discharge Date:    |  |
| 01/11/2015                | 06/11/2015         |  |
| Actual Amount:            | Approved Amount:   |  |
| RM 2,500.00               | RM 2,500.00        |  |
| GL Number:                | GL Date:           |  |
| LZZ0000003-1              | 20/11/2015         |  |
| GL Purpose:               |                    |  |
| Admission                 |                    |  |
| Payment No:               | Payment Date:      |  |
| ZZ01010                   | 26/04/2006         |  |
| Cheque No:                | Cheque Date:       |  |
| ZZ010101                  | 26/04/2015         |  |
| Remarks:                  |                    |  |
| -                         |                    |  |

View claim details

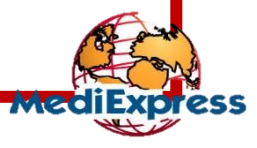

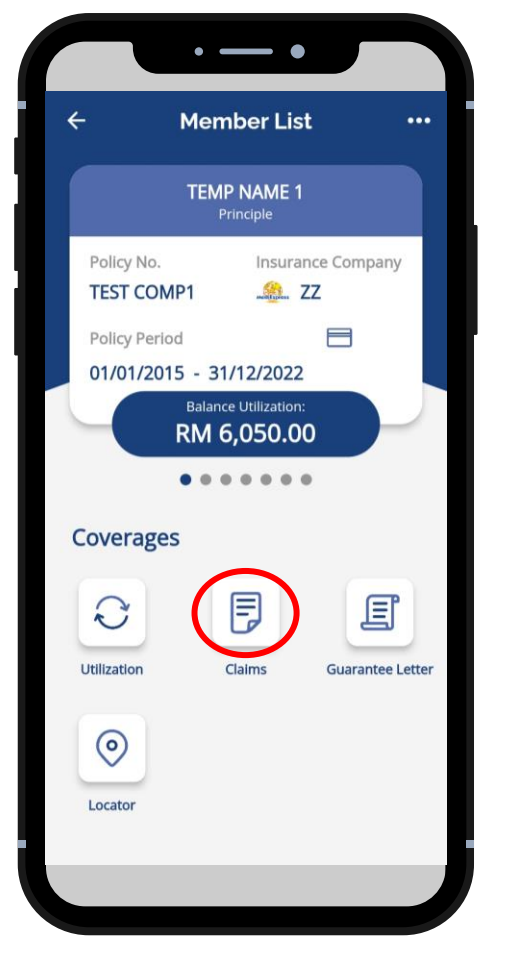

- Select claimant
- Click Claims

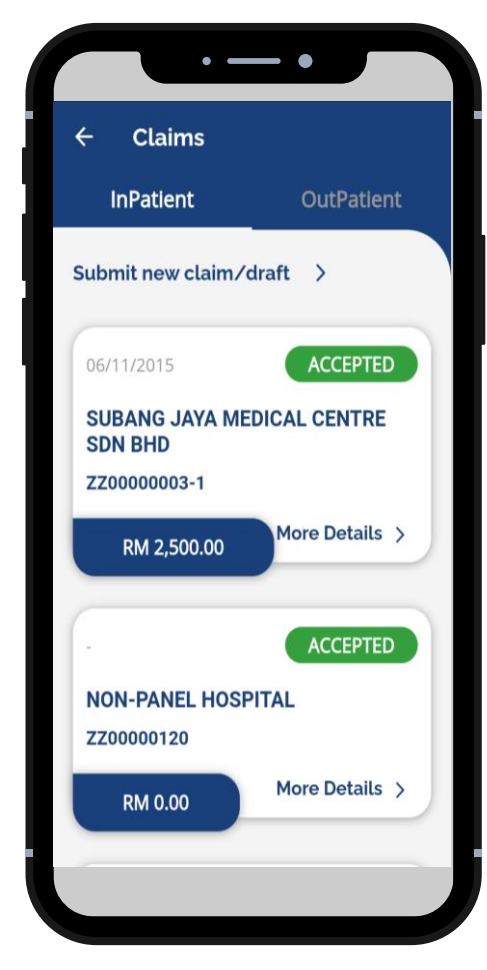

- Choose claim type
- Click Submit new claim

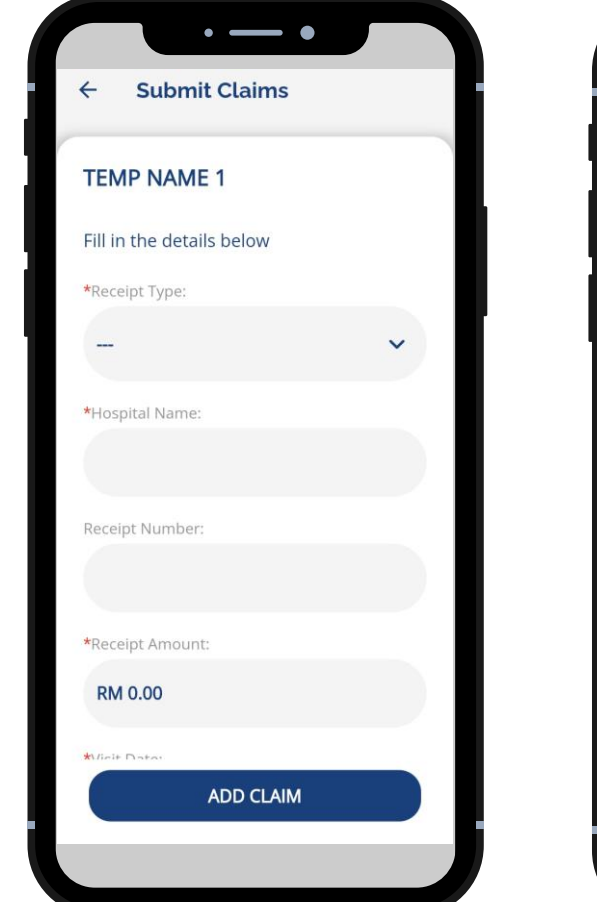

 Fill up required details and click Add Claim

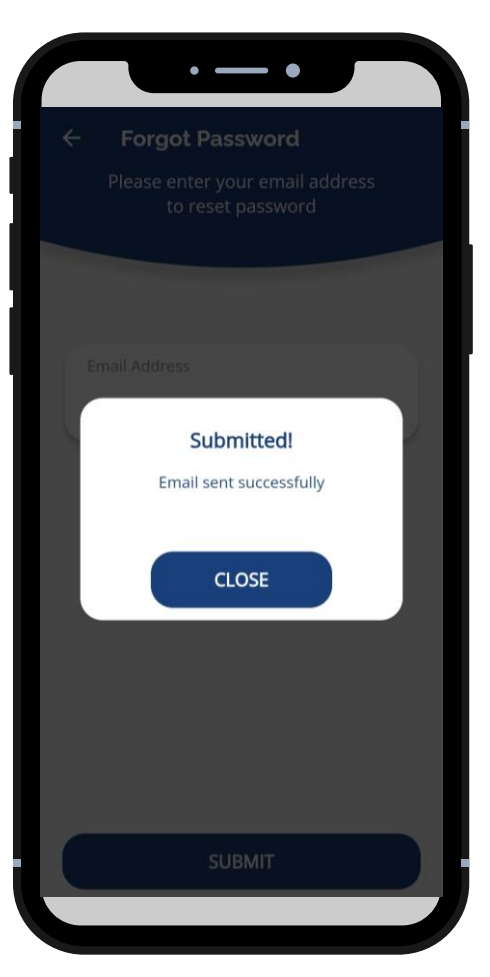

A 🔷 Sumitomo Corporation Group Company

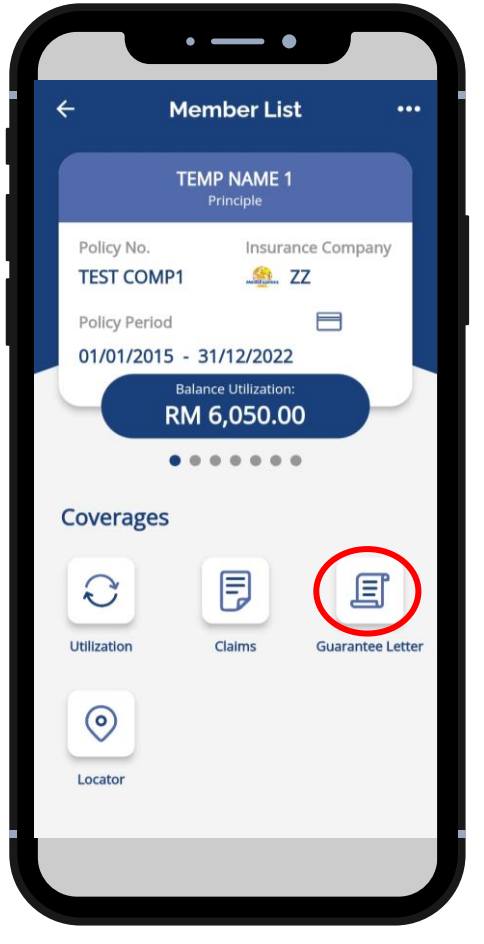

- Select claimant
- Click Guarantee Letter

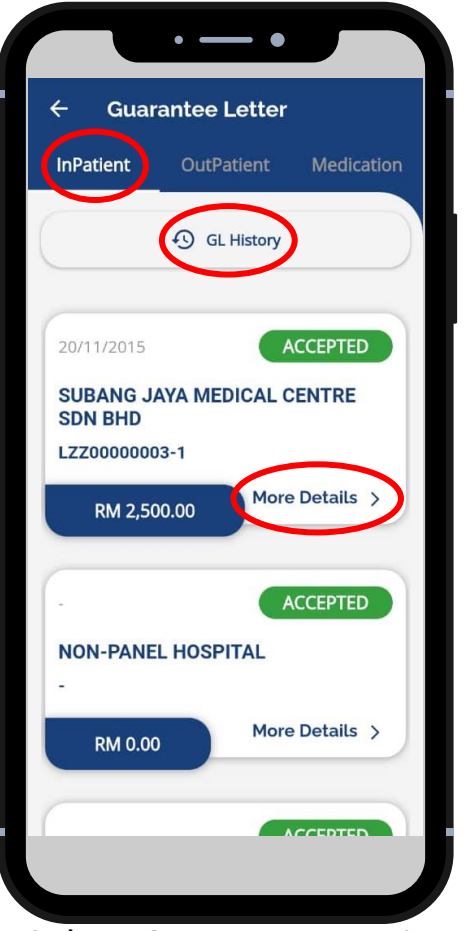

- Select GL Type Inpatient
- Click GL History

Click More Details

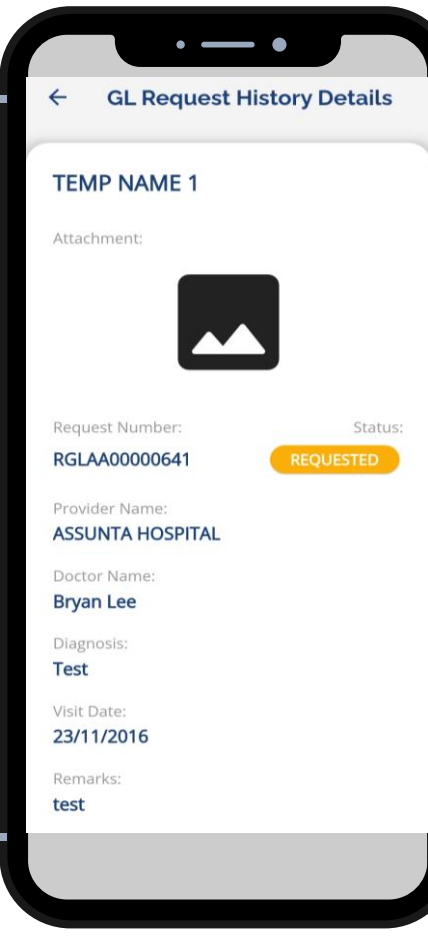

 View GL details & GL Status

## Note:

- Members will not be able to request Inpatient Guarantee Letter (IPGL) via mobile app.
- IPGL will only be issued upon request from hospital (with complete documents).

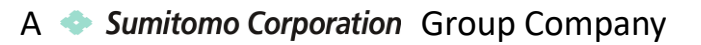

#### View Guarantee Letter (GL) Status - Outpatient

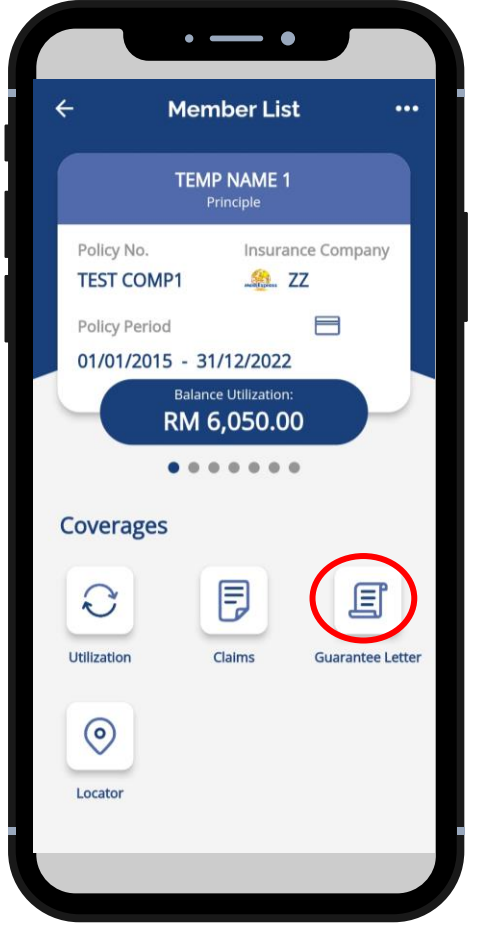

- Select claimant
- Click Guarantee Letter

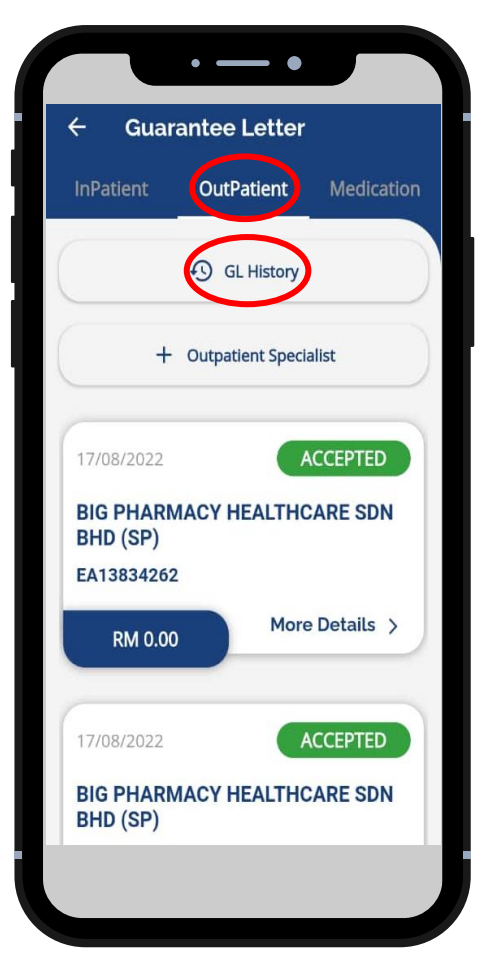

- Select GL Type *Outpatient*
- Click GL History

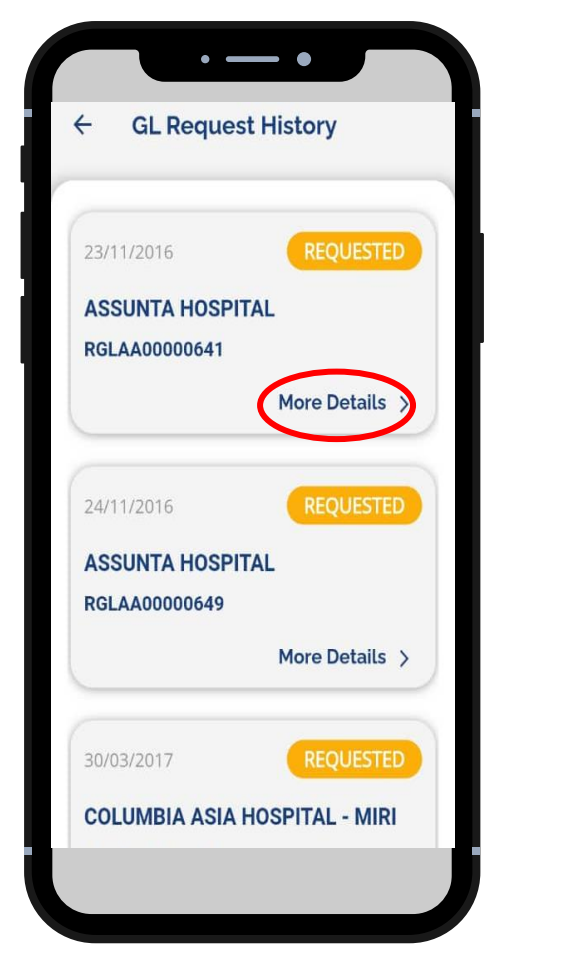

- View GL Request History (List)
- Click More Details

| ← GL Request                       | History Details |
|------------------------------------|-----------------|
|                                    |                 |
| TEMP NAME 1                        |                 |
| Attachment:                        |                 |
|                                    |                 |
| Request Number:                    | Status          |
| RGLAA00000641                      | REQUESTED       |
| Provider Name:<br>ASSUNTA HOSPITAL |                 |
| Doctor Name:                       |                 |
| Bryan Lee                          |                 |
| Diagnosis:                         |                 |
| Visit Date:                        |                 |
| <b>23/11/2016</b>                  |                 |
| Remarks:                           |                 |
| test                               |                 |

 View the GL Request History Details

A **•** Sumitomo Corporation Group Company

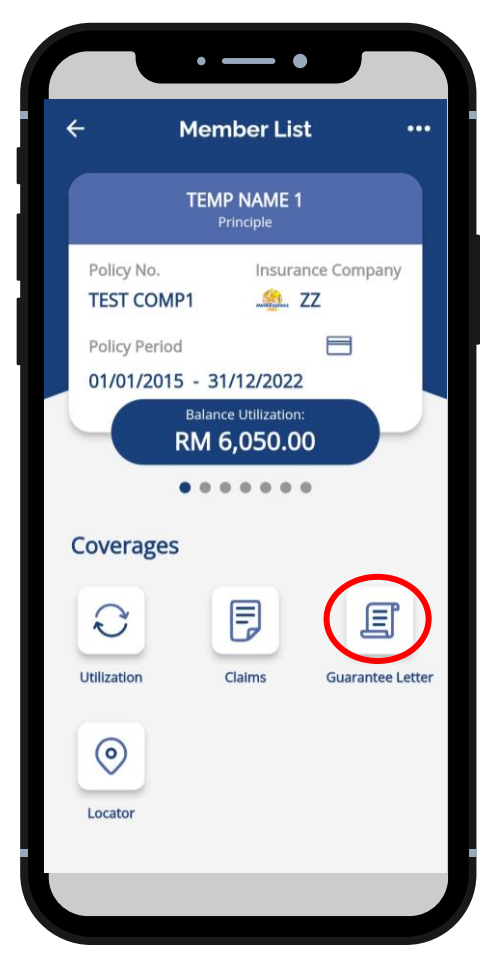

- Select claimant
- Click Guarantee Letter

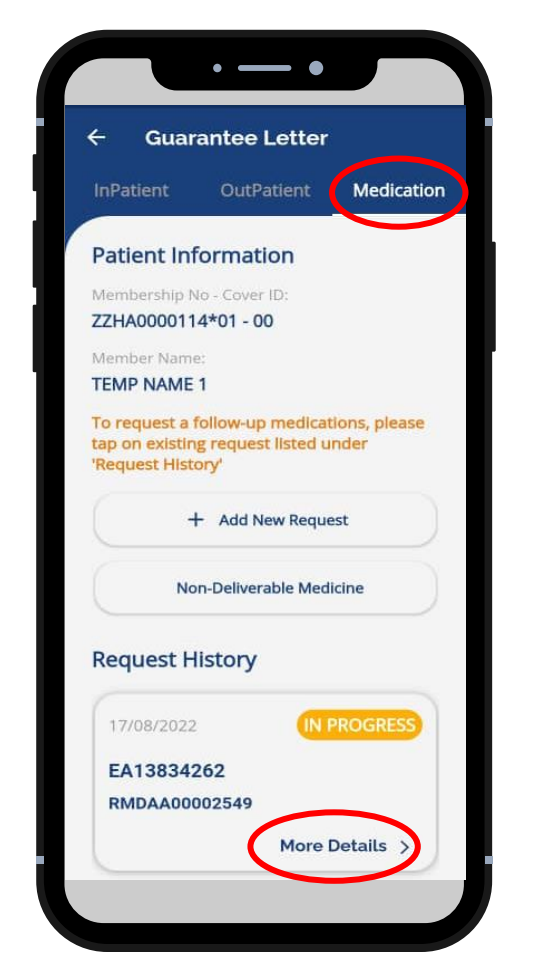

- Select GL Type *Medication*
- Click More Details

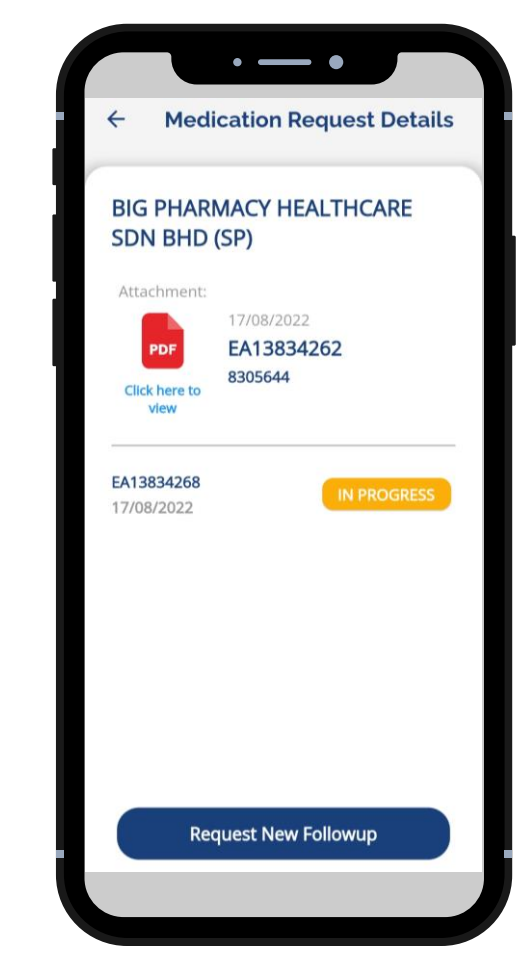

- View details & status
- Status: In Progress/ Completed

ed MediExpress

A 📀 *Sumitomo Corporation* Group Company

#### Request Guarantee Letter - Outpatient

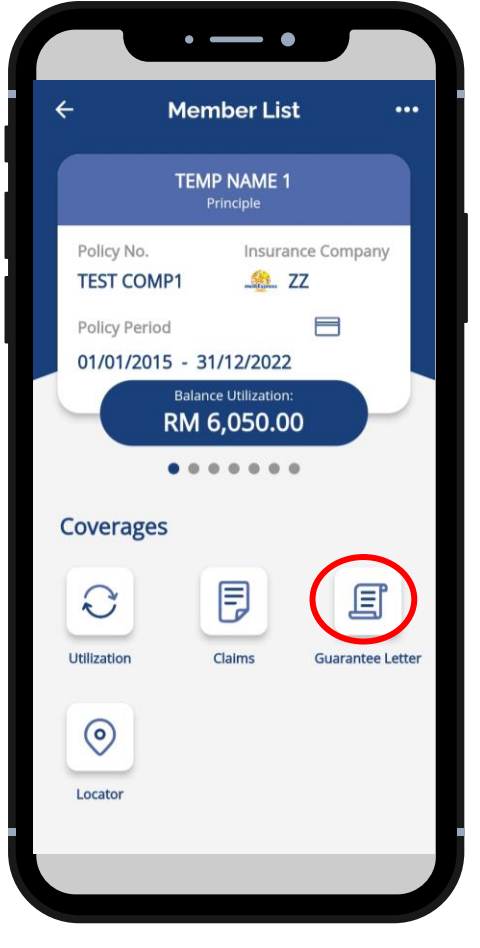

- Select claimant
- Click Guarantee Letter

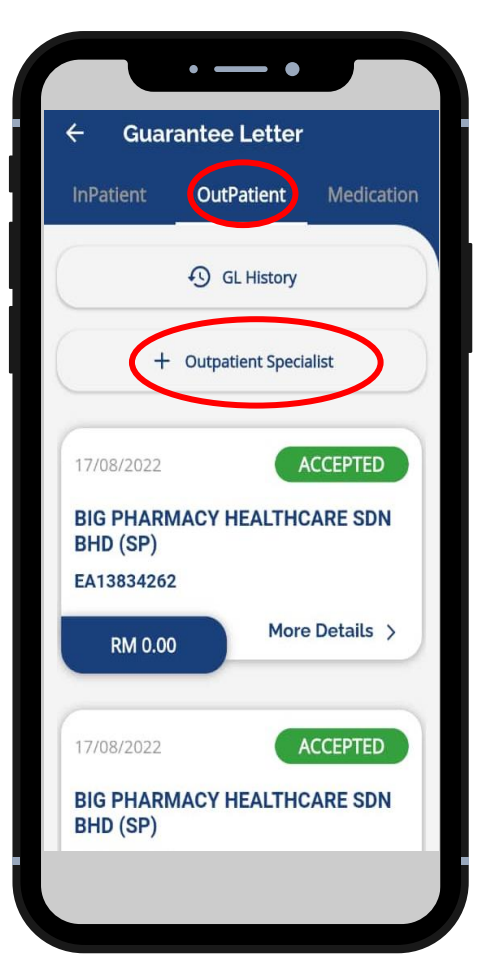

- Select GL Type *Outpatient*
- Click + Outpatient Specialist

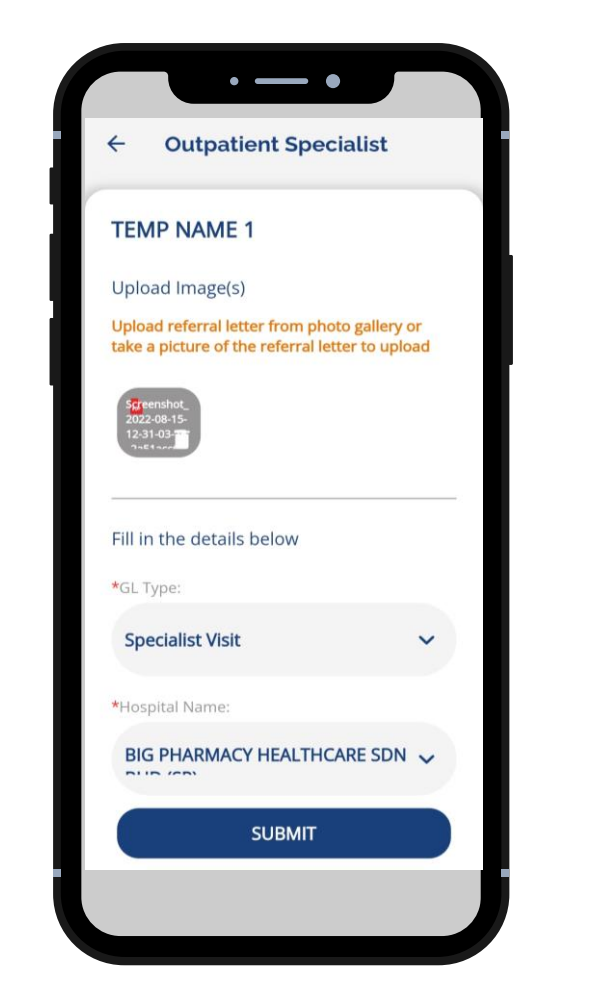

- Upload Image(s)
- Fill up all the required information

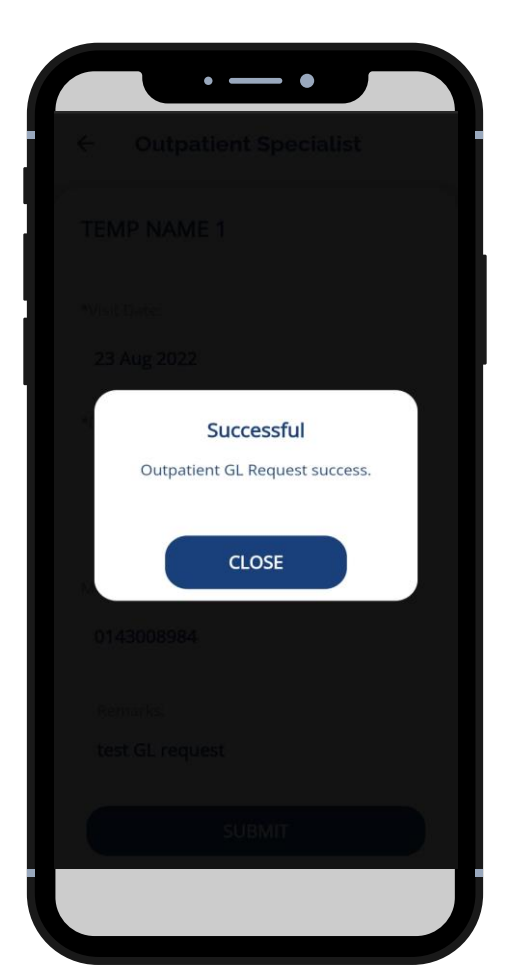

- Click Submit
- GL Request Successful

A 🔷 Sumitomo Corporation Group Company

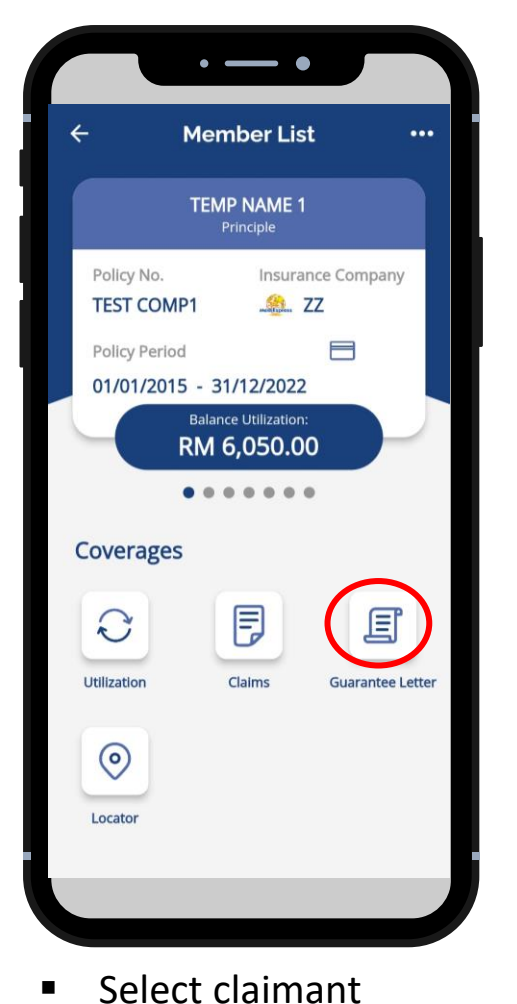

Click *Guarantee Letter* 

Member Name: TEMP NAME 1 To request a follow-up medications, please tap on existing request listed under 'Request History' Non-Deliverable Medicine Request History 05/05/2022

• — •

OutPatient

Medication

Guarantee Letter

Patient Information

Membership No - Cover ID:

ZZHA0000114\*01 - 00

4

InPatient

- Select GL Type Medication
  - Click + Add New Request

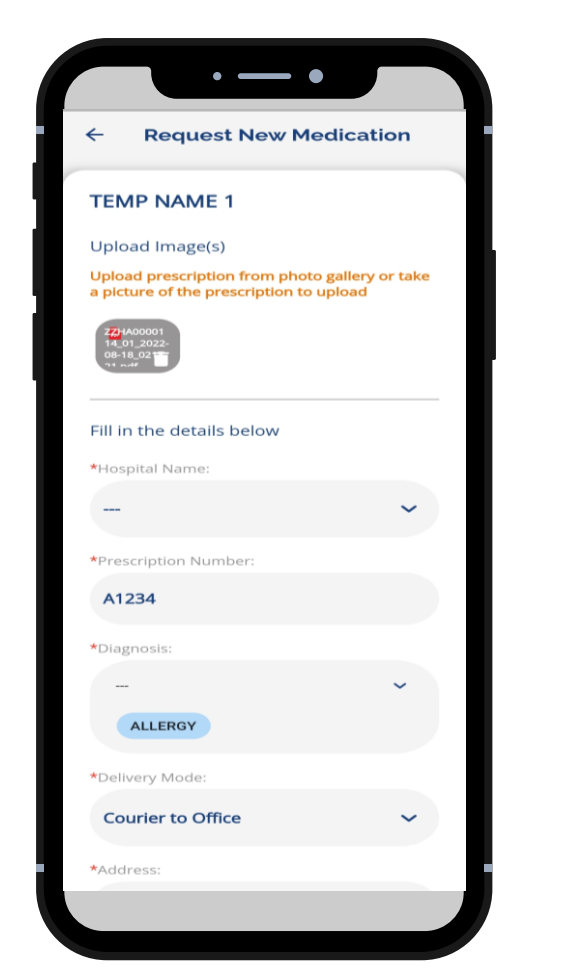

- Upload Image(s)
- Fill up all the required information

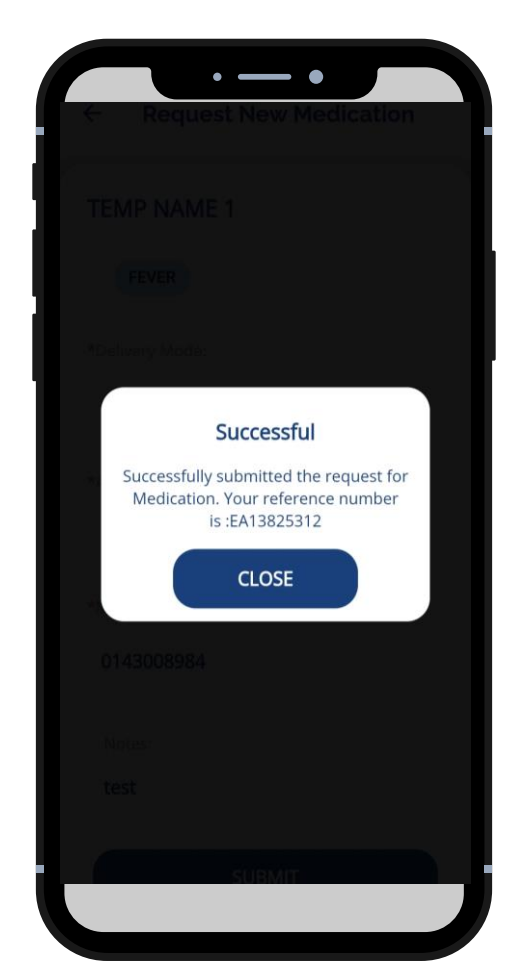

 Medication Request Successful

A 🔷 *Sumitomo Corporation* Group Company

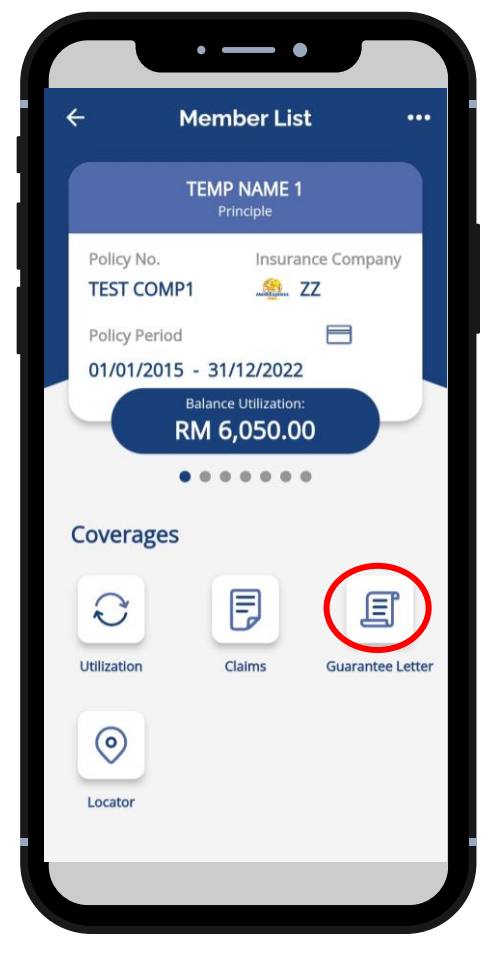

- Select claimant
- Click Guarantee Letter

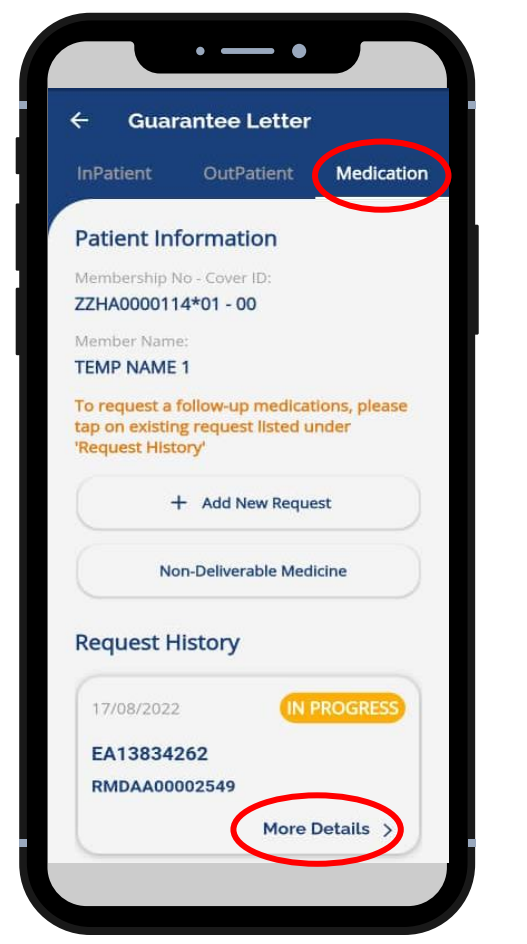

- Select GL Type *Medication*
- Click More Details

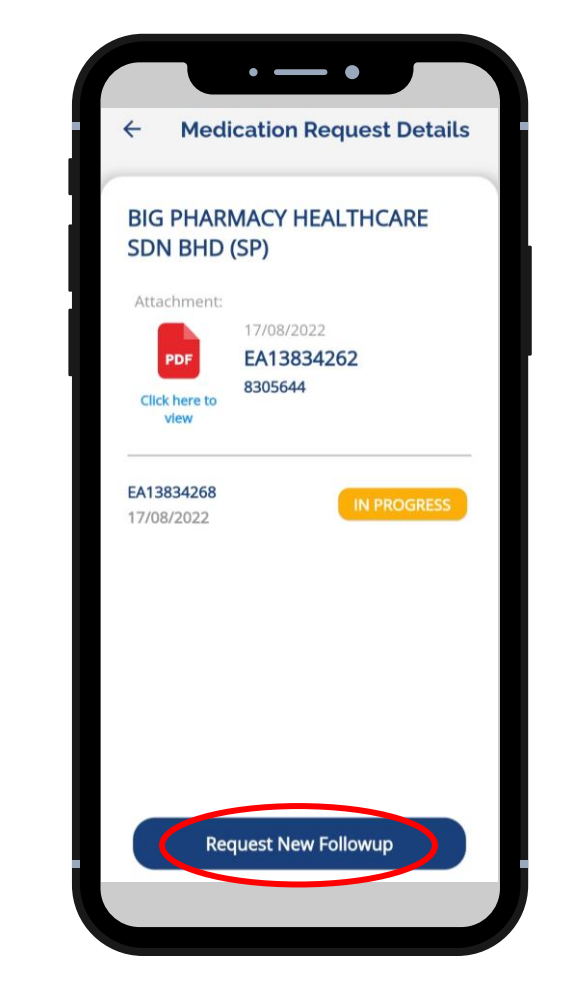

 Click Request New Followup, Fill up information & Submit

A **Sumitomo Corporation** Group Company

#### Provider Locator

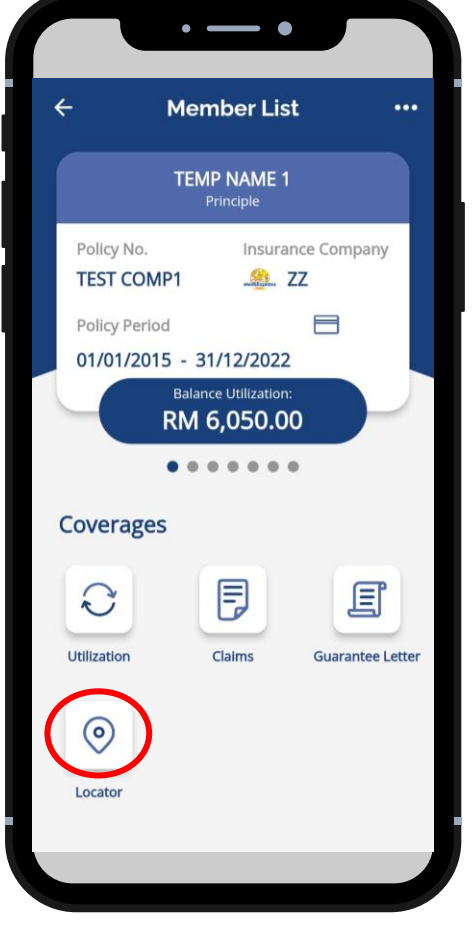

Select Locator

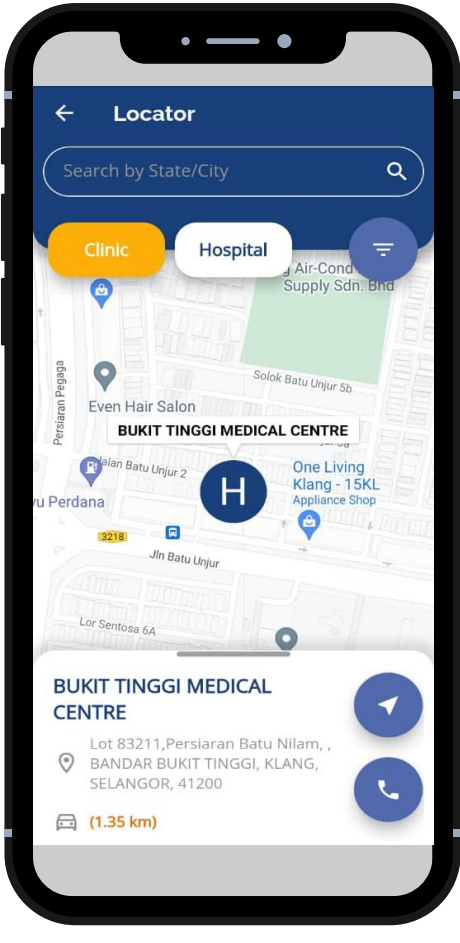

- Search the nearest provider or search by provider name
- View details: Address/ Contact

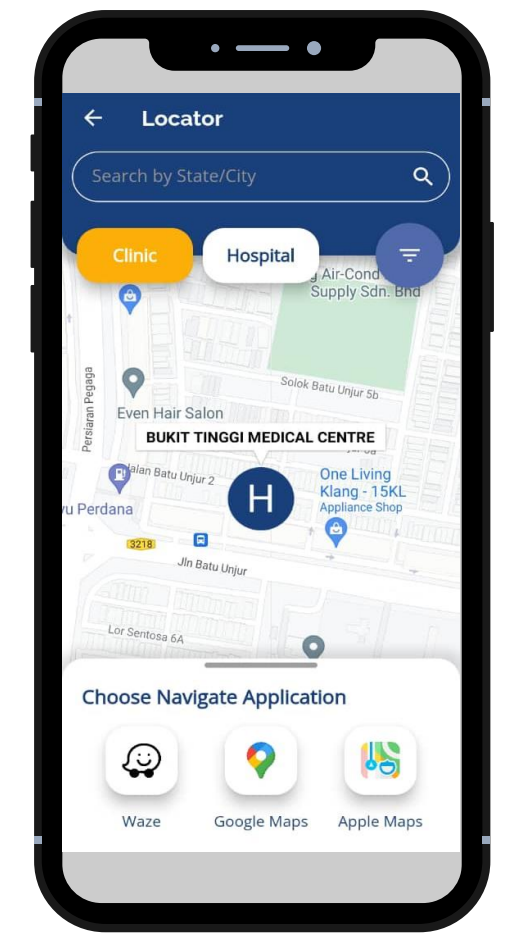

Navigate to the provider

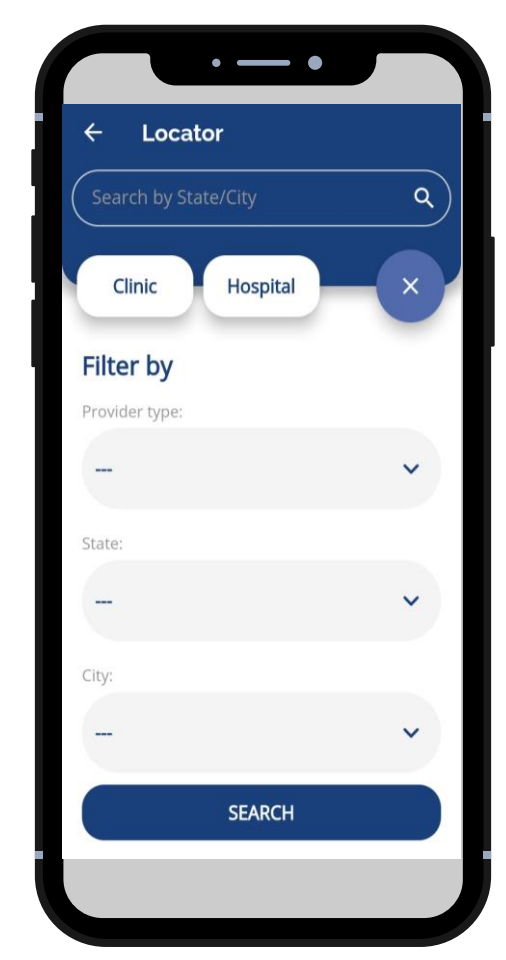

 Filter to specify provider search

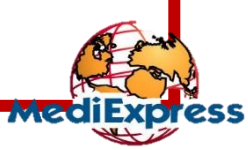

A 🔷 Sumitomo Corporation Group Company

# Thank You

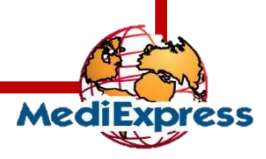

A **•** Sumitomo Corporation Group Company